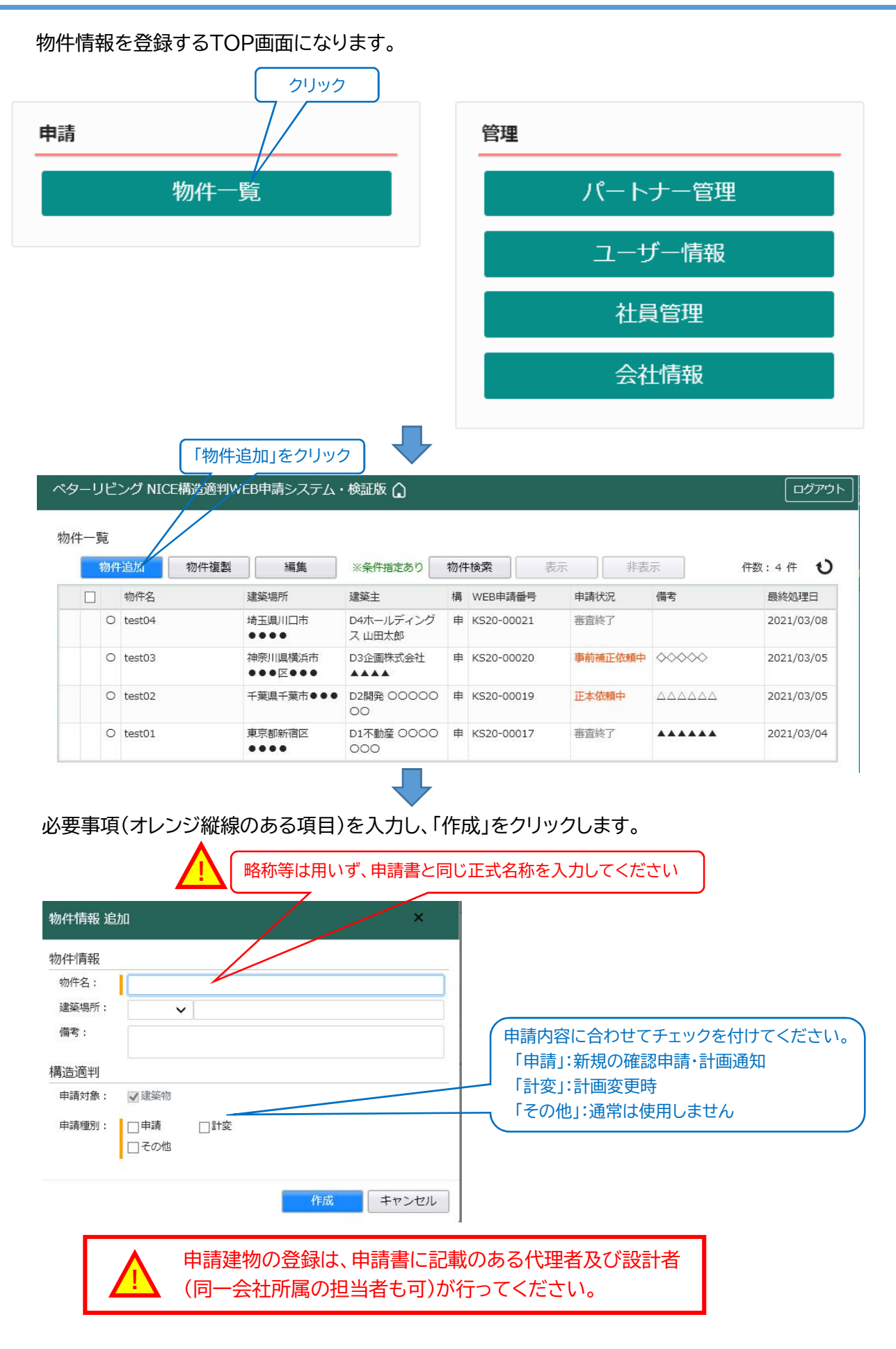

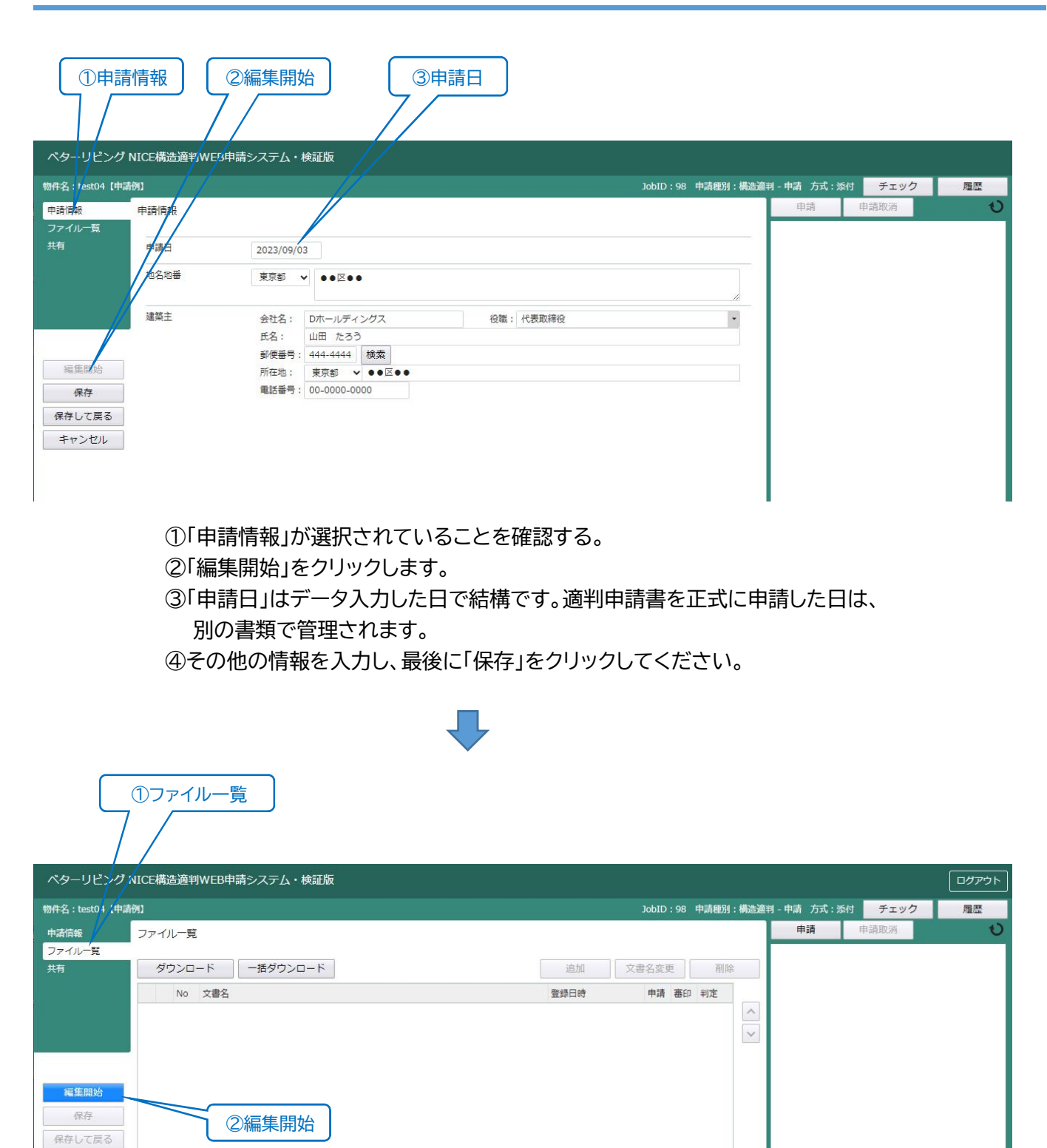

①「ファイル一覧」をクリックします。
 ②「編集開始」をクリックします。
 申請図書をデータ送信できる状態になります。

戻る

| ベターリビング                                  | プNICE構造適判WEB申請システム・検証版                                                                                                    | ログアウト |
|------------------------------------------|----------------------------------------------------------------------------------------------------|-------|
| 物件名:test04【申                             | JobID: 98 申請種別:構造資料 - 申請 方式: 添付     チェック                                                                                                    | 履歴    |
| <ul> <li>申請情報</li> <li>ファイル一覧</li> </ul> | ファイル一覧 単調取消                                                                                                    | U     |
| 共有                                       | ダウンロード         一括ダウンロード         追加         文書名変更         削除                                                                                  |       |
|                                          |                                                                                                    |       |
|                                          | 1 ■ 甲請書作版 ノオーム,Xisx 2023/dW03 17:16 へり<br>2 ■ 意匠図 (210301).pdf 2023/dW03 17:16 √り                                                            |       |
|                                          | 3 • 構造計算書 (A棟) (210301) .pdf 2023/09/03 17:16                                                                                                |       |
| 編集開始                                     | 4 ■構造計算書 (B棟) (210301) .xdw 2023/09/03 17:16 不可                                                                                              |       |
| 保存                                       | 5 ■ 構選図 (210301).pdf 2023/09/03 1/16<br>6 ■ 地質調査会書書 (210301).pdf 2023/09/08 17:16                                                            |       |
| 保存して戻る                                   |                                                                                                    |       |
| 戻る                                       |                                                                                                    |       |
|                                          | ★保存して戻る                                                                                                    |       |
|                                          | 申請者からの申請データを表示します。                                                                                                    | ングとのや |
|                                          | ドラッグ&ドロップは、こちらにドロップしてください。り取りをチャットで表                                                                                                    | 気います  |
|                                          | ①「追加」をクリックし、事前審査書類を登録できます。                                                                                                    |       |
|                                          | 登録されたデータは、ファイル一覧に表示されます。                                                                                                    |       |
|                                          | ファイルエクスプローラーから、ドラッグ&ドロップでも追加できます。                                                                                                    |       |
|                                          | ②「保存」をクリックします。                                                                                                    |       |
|                                          | ③「申請」をクリックします。ここでの申請は、手続きの意味の「申請」ではなく、                                                                                                    |       |
|                                          | $= - \varphi$ 送信という音味になります。②の「保存」をクリック」なければ「由語」はできま                                                                                          | ΗA.   |
| ΔГ                                       |                                                                                                    | 2700  |
|                                          |                                                                                                    |       |
|                                          | ・PDF Jアイル(.pdf)やExcel Jアイル(.xls.xlsx)、Word Jアイル(.doc.docx)、                                                                                  |       |
|                                          | 圧縮ファイル(.zip)等が送信可能です。                                                                                                    |       |
|                                          | ・テキストファイル(.txt)は送信できません。Wordデータで送付してください。                                                                                                    |       |
|                                          | ・DocuWorksデータについて、DocuWorks文書(.xdw)は送信が可能ですが、                                                                                                |       |
|                                          | DocuWorksデータを束ねた「バインダーデータ」(.xbd)は送信できません。                                                                                                    |       |
|                                          | 構造計算書のバインダーデータを、一旦ご自身のPCへDocuWorks印刷し、                                                                                                    |       |
|                                          | バインダー全体を1つの「DocuWorks文書.xdw」に変換し、送信してください。                                                                                                   |       |
|                                          | ・複数のファイルをドラッグ&ドロップで追加する際に「追加できない」場合が                                                                                                    |       |
|                                          | 友気のシングイルビーシンジストロシンで定加する気にで足加ててない。気の口の                                                                                                    |       |
|                                          |                                                                                                    |       |
| L                                        | ・医信ノアイルの谷里は、「ノアイルのにツ」して「Dスで」に耐限されています。                                                                                                    |       |
| Γ                                        | ★「保存」ではなく、「保存して戻る」をクリックした場合                                                                                                    |       |
|                                          | ペターリビング NICE構造資刊WEB申請システム・検証版 🎧                                                                                                    |       |
|                                          | 物件一覧                                                                                                    |       |
|                                          |                                                                                                    |       |
|                                          | > 図 ○ test04 (申請例) 東京都 ●●区●● Dホールディングス 申<br>山田 たろう 2023/09/03                                                                                |       |
|                                          | ○         test03         神奈川県 模浜市●●●区         D3企画株式会社 ▲         中         KS20-00020         客雪中         ◇◇◇◇◇◇         2023/09/03          |       |
|                                          | 明件名:test04 (中語例) 環境運動 構造 環境 調 (1) 環境 運動 (1) 環境 (1) 環境 (1) (1) (1) (1) (1) (1) (1) (1) (1) (1)                                                |       |
|                                          | ·····································                                                                                                    |       |
|                                          | 中講種別         WEB申講番号         方式         署名         申講代況         要務所         支払方法         合幅証契助方法           ○         申講         添付 <th></th> |       |
|                                          |                                                                                                    |       |
|                                          | 申请告作成                                                                                                    |       |
|                                          | 青文字の「申請」をクリックし、画面左上の「ファイル一覧」をクリックしてください。                                                                                                    |       |
|                                          |                                                                                                    |       |

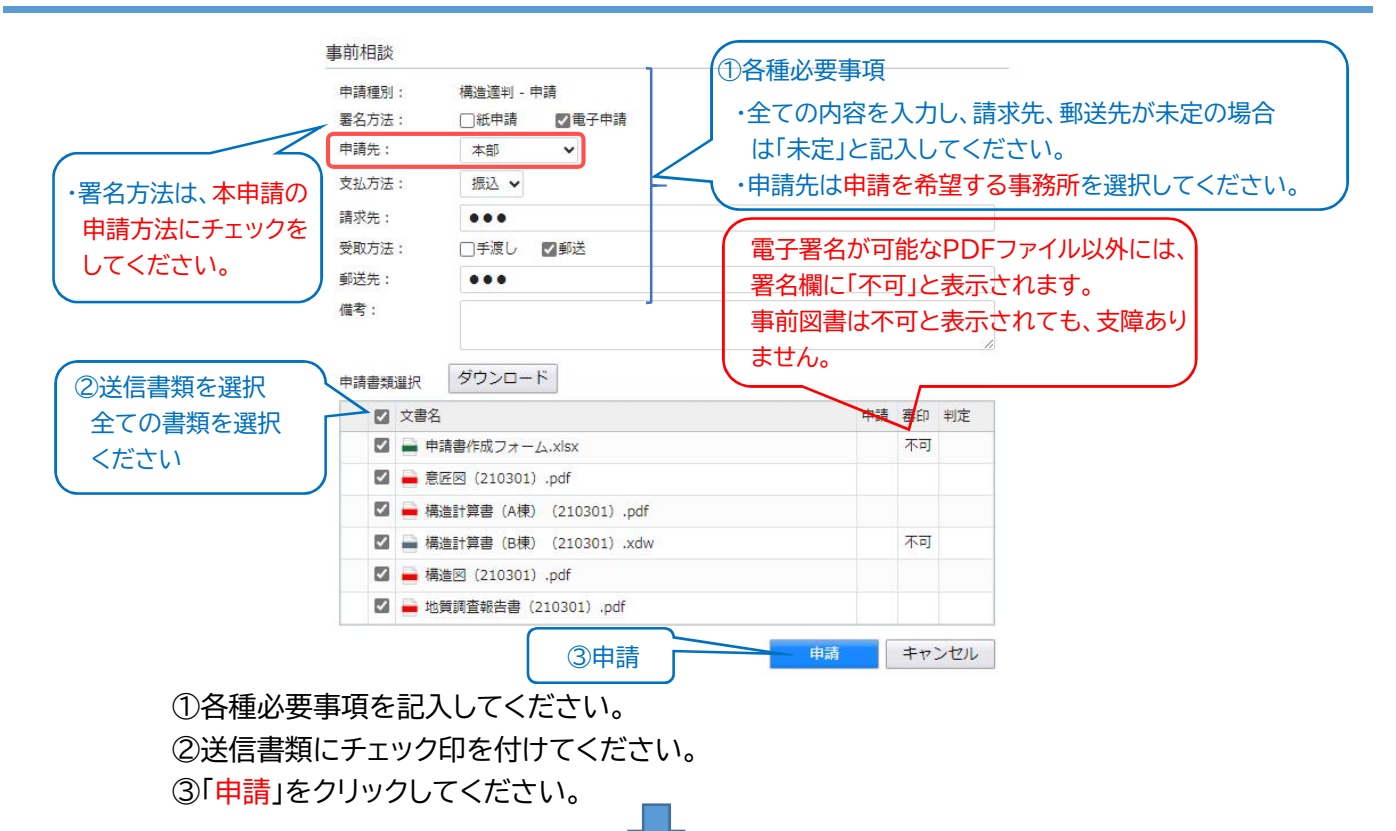

| ベターリビング N                  | IICE構造適判    | WEB申請システム・検証版                 |                                   |                     |               |         |            |                                                                                   | ログアウト                      |  |
|----------------------------|-------------|-------------------------------|-----------------------------------|---------------------|---------------|---------|------------|-----------------------------------------------------------------------------------|----------------------------|--|
| 物件名:test04【申请 <del>[</del> | 91)         | JobID :                       | 98 申請種別:構造適判 - 申請 方式:             | 系付 WEB申請都           | <b>诗号:K</b> S | 23-0000 | 9 申請社      | 犬況:事前相談送信中 チェック                                                                   | 履歴                         |  |
| 申請情報                       | ファイル一覧      |                               |                                   | (4)由請)              | 取消            |         |            | 申請取消                                                                              | U                          |  |
| ファイル一覧                     |             |                               |                                   | © 1 µ13-            | 10013         |         |            |                                                                                   | CHELLAR                    |  |
| 共有                         | ダウンロ        | ード 一括ダウンロード                   | 追加                                | 文書名変                | 更             | 削除      |            | 2023/09/03 17:18 51 備這                                                            | 角道 一ノ網太郎<br><u>事前相談を送信</u> |  |
|                            | 🗌 No        | 文書名                           | 登録日時                              | 申請                  | 審印            | 判定      |            |                                                                                   |                            |  |
|                            | 1           | ■ 申請書作成フォーム.xlsx              | 2023/09/0                         | 3 17:16             | 不可            |         | ^          |                                                                                   |                            |  |
|                            | 2           | 📄 意匠図(210301).pdf             | 2023/09/0                         | 3 17:16             |               |         | $\sim$     |                                                                                   |                            |  |
|                            | 3           | 🚔 構造計算書 (A棟) (210301).pdf     | 2023/09/0                         | 3 17:16             |               |         |            | ①事前相談を送信                                                                          |                            |  |
| <b>絙隹問</b> 始               | 4           | A 構造計算書 (B棟) (210301).xdw     | 2023/09/0                         | 3 17:16             | 不可            |         |            |                                                                                   | _                          |  |
|                            | 5           | 🚔 構造図(210301).pdf             | 2023/09/0                         | 3 17:16             |               |         |            |                                                                                   |                            |  |
| 保仔                         | 6           | 🛁 地質調査報告書 (210301) .pdf       | 2023/09/0                         | 3 17:16             |               |         |            |                                                                                   |                            |  |
| 戻る                         |             |                               |                                   |                     |               |         |            | ②追加でメッセージを送<br><sup>専前審査図書を送信しました。</sup><br>構進図5●データを追加提出します。                     |                            |  |
| ①「申請」;<br>送信者              | をクリッ<br>の氏名 | クした時点で、ファイル一覧<br>と定型文章のコメントがチ | ③追加で添付っ<br>覧の送信指定されれ<br>ャット画面に表示さ | マイルを<br>と書類か<br>れます | 送信 / 送        | 」<br>信さ | <i>n</i> . | <ul> <li>2 ■ 構造図 (5●).pdf</li> <li>タワンちょく</li> <li>名称変更 添付</li> <li>削除</li> </ul> | 送信                         |  |
| ②追加で                       | チャット        | 画面にコメントを送信する                  | ことができます。                          |                     |               |         |            |                                                                                   |                            |  |

③追加で添付ファイルを送信することもできます。

ただし、チャット画面で追加した添付ファイルは、ファイル一覧に格納されないため

後の申請手続きで必要な書類の場合は、ファイル一覧に追加してください。

④ベターリビングが受信前であれば「申請取消」で送信前の状態に戻ることが可能です。

自動送信されるWEB申請システムからのメールに返信しないください。 データの送受信は全てWEB申請システム内で行ってください。 不明な点が有りましたら、弊社事務局までご連絡ください。

#### 情報の共有者を指定します。

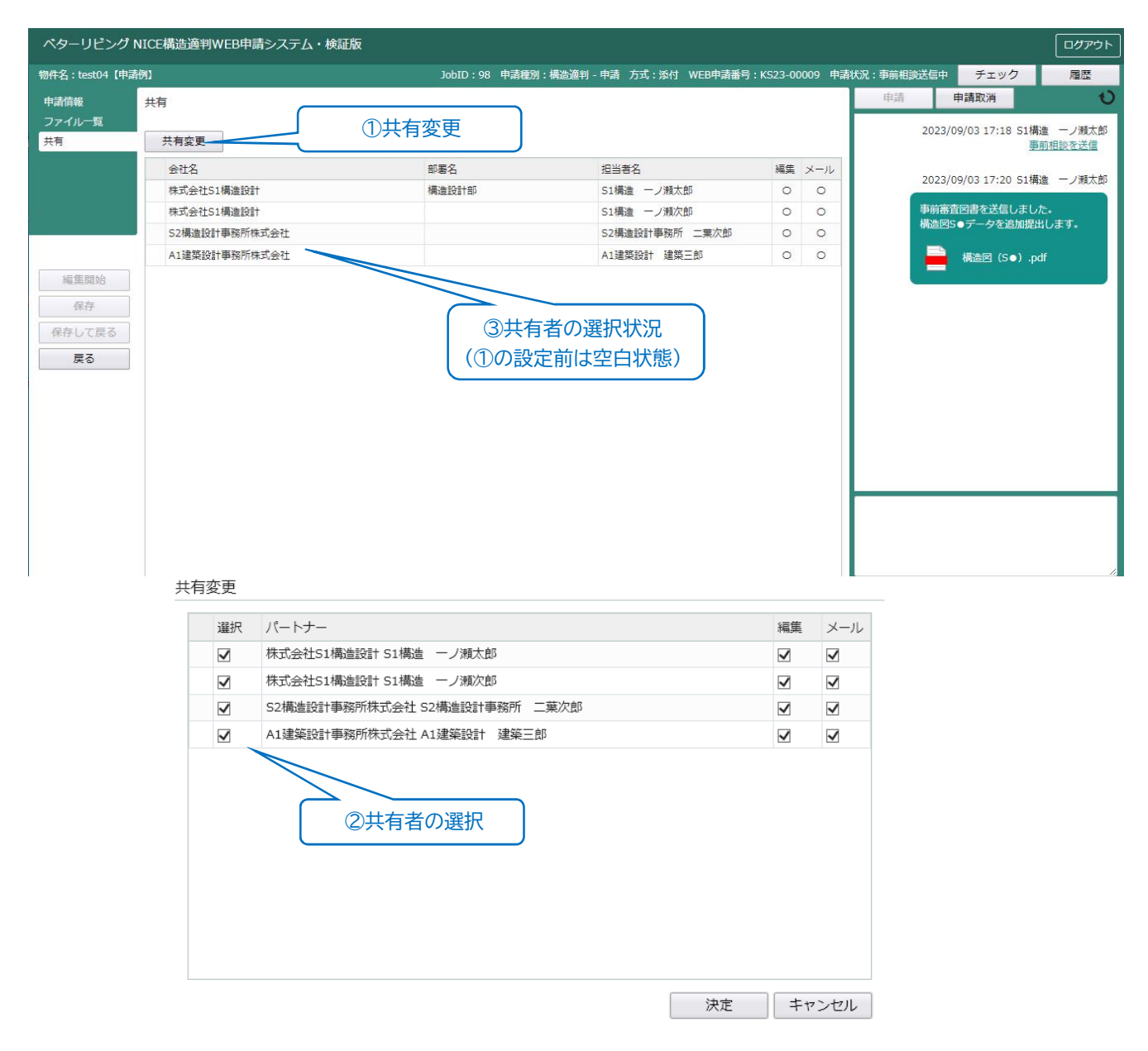

①「共有変更」をクリックし、下の共有変更画面を表示します。 ②情報を共有したい方にチェック印を付け、「決定」をクリックします。

「情報共有者」は、【I-9】で登録された「パートナー」から選択できます。 ③情報共有者がリストに表示されます。

追加された担当者は、共有指定された後に、過去のチャット画面の内容や申請図書を 確認することができます。

> 情報共有者は、申請書に記載のある代理者及び設計者 (同一会社所属の担当者も可)としてください。

|            |            | ⑧物<br>] / | 件名                    | ④物件               | 復製<br>\ |            | 9編集<br>/ |       | ⑤物件<br>了 | -検索 63<br>7               | ▶<br>▶<br>▶ |
|------------|------------|-----------|-----------------------|-------------------|---------|------------|----------|-------|----------|---------------------------|-------------|
| ベター<br>物件- | リビンク<br>-覧 | NICE構造    | 5適判WEB申請システム          | ・検証版 🏠<br>物件追加    | 物件複     | 製編集        | /        | 物件検   | 索麦麦      | ログアウ<br>示<br>非表示 <b>ひ</b> | 4           |
|            | ] 物(       | 牛名        | 建築場所                  | 建築主               | 構       | WEB申請番号    | 申請状況     | 備考    |          |                           |             |
| > [        | ] O tes    | :t03      | 神奈川県横浜市<br>●●●区●●●    | D3企画株式会社          | 申       | KS20-00020 | 事前補正依賴中  | 00000 |          |                           |             |
|            | O tes      | t02       | 千葉県千葉市●●●             | D2開発 00000<br>00  | 申       | KS20-00019 | 正本依頼中    |       |          |                           | ①物件一覧       |
|            | O tes      | t01       | 東京都新宿区<br>●●●●        | D1不動産 0000<br>000 | 申       | KS20-00017 | 審査終了     | ***** |          |                           | -           |
| 辨名:1       | est03      |           |                       |                   |         |            |          |       |          |                           |             |
| 構造適判       | J(1)       | 構造適       | 判                     |                   |         |            |          |       |          | 削除                        |             |
| 1          |            |           | 由諸種別 WFBE             | 調番号               | 方式      | 署名 申請状     | 況        | 事務所   | 支払方法     | 合格証受取方法                   | 23各物件の      |
|            |            |           | CONFERENCE CONFERENCE |                   |         |            |          |       |          |                           |             |

- 申請書作成
  - ①上段の「物件一覧」は、担当者が関連する物件の全てが表示されます。
     「申請状況」の表示で、各案件の審査状況が分かります。
  - ②下段の「各物件の申請操作TOPページ」は、審査に必要な設計図や構造計算書を 提出する際の申請操作TOPページになります。
  - ③下段の情報は、上段の物件一覧から対象となる物件を1度クリックすると、 それぞれの物件の情報が表示されます。
  - ④過去の案件を「物件複製」することで、入力を省力化できます。建築主が同じ状況 等で便利な機能です。
  - ⑤「物件検索」の検索条件を指定することで、対象物件を見つけやすくできます。
  - ⑥「非表示」機能で物件の一部を、物件一覧から非表示にすることができます。 竣工した建物等、今後の審査が無いと想定される物件の非表示に使うことが できます。
  - ⑦非表示した建物を再表示する方法は下記になります。
    - ・「物件検索」 「非表示物件のみ」にチェック 「検索」をクリック ・表示したい物件にチェックを付ける - 「表示」をクリック
      - (表示しないままの非表示物件のみが表示される)
    - ・「物件検索」 「非表示物件のみ」にチェックを外す 「検索」をクリック

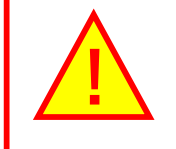

⑧「物件名」には、略称などは用いず、申請書の正式名称を入力してください。
 (ベターリビングで物件を探す際に、正式名称が唯一の検索手がかりになります)
 ⑨「編集」で、修正することもできます。